學校已幫一年級新生註冊新竹市學生帳號 (聯絡簿通知單上帳號密碼),可按順序至下 列幾個網站開通使用:

1.第一次使用請先至新竹市教育 Google

單一入口網登入

- 2.教育雲登入方式
- 3. 直接用 GOOGLE 帳號進入方式

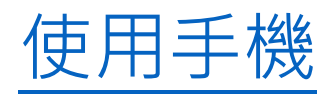

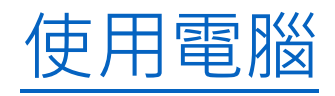

新竹市教育 Google 單一入口網登入 Gsuit 教育版說明

- 一、 點選 <u>https://gportal.hc.edu.tw</u> 首頁中的 登入 GMAIL 按鈕。
- 二、 輸入報名新竹市學生帳號與密碼。

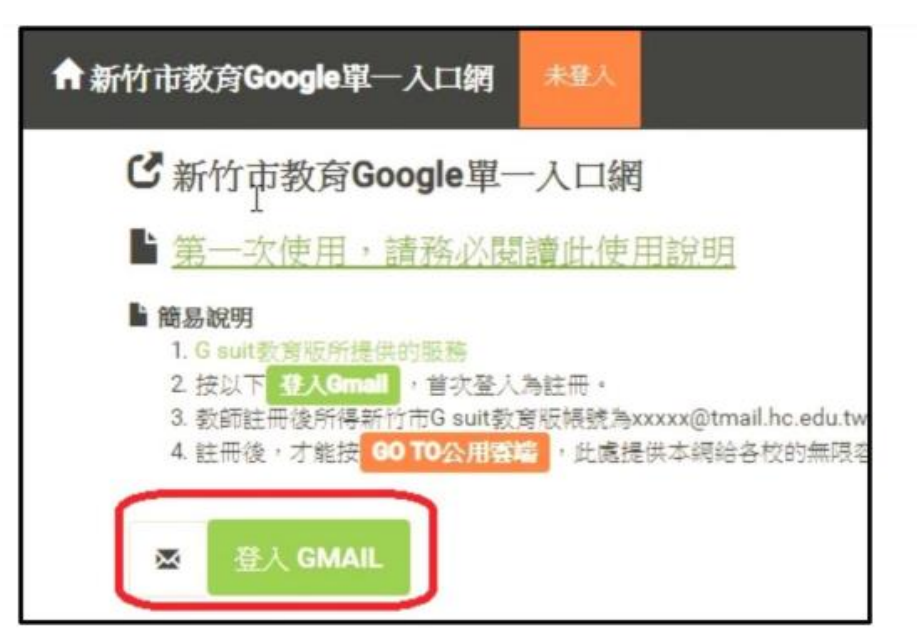

| ♠新竹市教育Google單一入口網 | 未登入              |                |
|-------------------|------------------|----------------|
| Lo .              |                  |                |
|                   | 教師和時代未過: ※<br>登人 | 的思想。如(報名研習的報號) |
|                   | 帳號               | testt          |
|                   | 密碼               |                |
| 輸入報               | 名研習的帳密後          | 安下 💼 確定送出      |

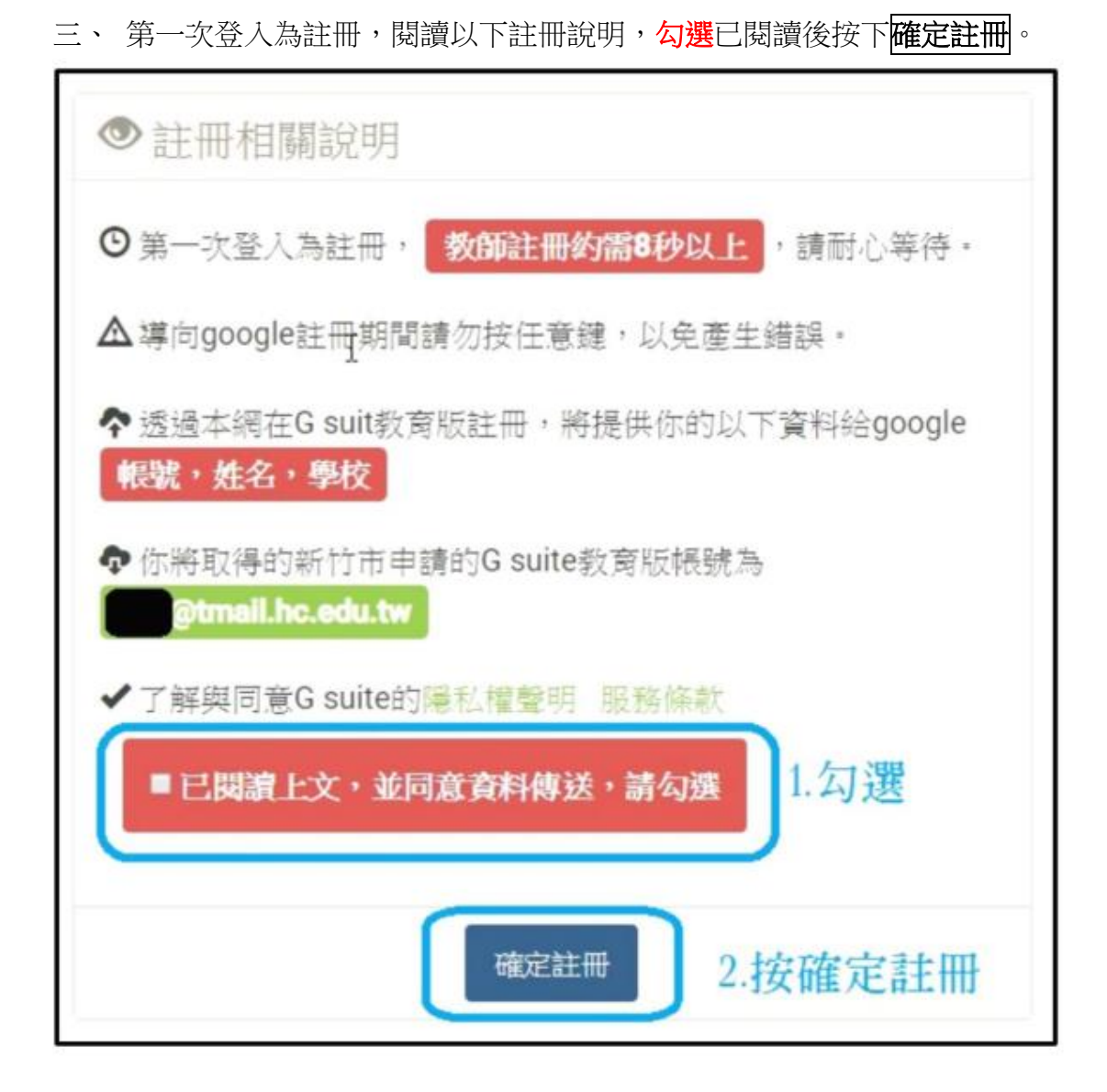

四、 進入 gsuit 到請閱讀以下服務條款後,同意後按下**接受**,即完成註冊, 之後登入不會再出現此 畫面。

## 歡迎使用您的新帳戶

歡迎使用您的新帳戶:undefined。您的帳戶適用多項 Google 服務 (https://support.google.com/a/answer/ 181865),但您實際能夠透過這個帳戶存取的服務取決於您 的 smail.hc.edu.tw 管理員。如要查看新帳戶的使用缺竅, 請造訪 Google 說明中心 (https://support.google.com/a/ users/answer/161937)。

如果您使用 Google 服務,您的網域管理員將有權存取您的 undefined 帳戶資訊,包括您透過這個帳戶儲存在 Google 服 務中的所有資料,如爾進一步資訊,讀遺訪 https:// support.google.com/accounts/answer/181692,或是詳閱 費機構的隱私權政策(如果有的話)。您可以另外設定一個帳 戶,供您個人使用 Google 服務(包括電子郵件),如果您有 多個 Google 帳戶,您可以決定要用於存取 Google 服務的 報戶,而且隨時可切換帳戶(https://www.google.com/ safetycenter/everyone/start/accounts/),想確認您使用的 是否為所需帳戶,只要查看您的使用者心得和個人資料相片 即可。

如果貴機構授權您存取 G Suite 的**核心服務** (https:// www.google.com/apps/intl/en/terms/ user\_features.html),請務必依照貴機構 G Suite 協議的規定 使用這些服務。任何其他 Google 服務 (以下簡稱「其他服 務」)一經您的管理員啟用,皆可供您使用,並運用

《Google 服務條款》(https://accounts.google.com/TOS) 和《Google 隱私權政策》(https://www.google.com/ policies/privacy/)。部分「其他服務」可能有專屬條款 (https://support.google.com/a/answer/181865);使用管理 員授權您存取的服務,即表示您接受所有運用的服務專屬條 款。

點還下方的[接受],即表示您瞭解這份針對您的 undefined 帳戶所提供的運作說明,且同意《Google 服務條款》 (https://accounts.google.com/TOS) 和《Google 隠私權政 策》(https://www.google.com/policies/privacy/)。

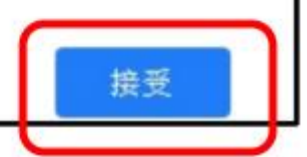

五、 隨即進入你的 gmail 信箱畫面。

| 新竹市     | 5  |         | Email 帳號                 |                     |
|---------|----|---------|--------------------------|---------------------|
|         |    | HsinChi | Education Bureau 郵件 提供的輸 | 人工具可讓您使用            |
| 郵件•     |    | С       | 更多。                      |                     |
| 撰寫      | Gm | ail 小組  | 新版收件匣使用秘                 | <b>缺</b> - C3您好: 歡迎 |
| 收件匣 (2) | Gm | ail 小組  | 隨時隨地皆可使用                 | Gmail 的優異功能         |
| 已加星號    |    |         |                          |                     |
| 寄件備份    | ,  |         |                          |                     |
| 草稿      |    | 15      |                          |                     |
| 更多。     |    |         |                          |                     |

六、 可使用服務

| 按下此 <mark>複製,</mark> 即可顯示所<br>件的桌面通知功能。 <b>瞭解詳情 隱藏</b>  | 有可使用服积    | 傍 🔶            | . • • |
|---------------------------------------------------------|-----------|----------------|-------|
| : 歡迎使用 Gmail 收件匣 儲存所有郵件 儲<br>異功能 - C3您好: 取得官方 Gmail 應用程 | 包我的帳戶     | <b>M</b><br>郵件 | 雲端硬碟  |
| 10                                                      | Classroom | <b>上</b><br>文件 | 国     |
|                                                         | 間報        | 31<br>日暦       | Meet  |

以教育雲為例,使用新竹市學生帳號登入。

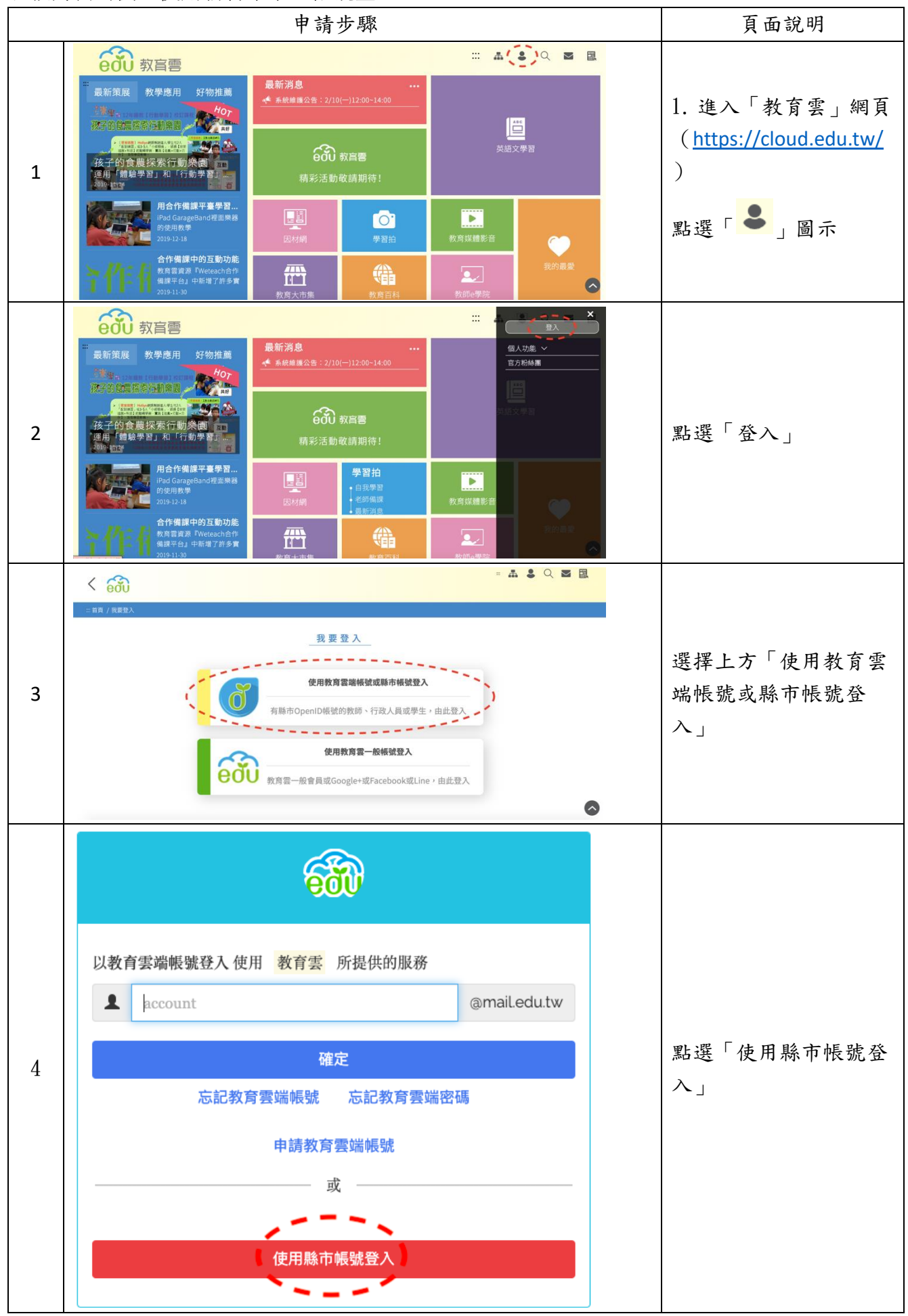

| 5   | 膝市帳號登入 <th< th=""></th<>                                                                                                    | 點選新竹市圖示                                                                                                    |
|-----|----------------------------------------------------------------------------------------------------|----------------------------------------------------------------------------------------------------|
| 6   | 開            かが得登人才能使用             かが得登人才能使用             かが得登人才能使用             かが得登人才能使用             かが得登人才能使用             ・             ・             ・             ・             ・             ・             ・             ・             ・             ・         ・             ・         ・         ・ | 點選「登入」                                                                                                    |
| 7-1 | 3. 輸入敏速       登入       4. 按下登入録                                                                                                    <                                                           | 若為第一次使用「教育<br>雲端帳號系統」,則需<br>要先建立帳號。若已經<br>建立帳號,則直接跳第<br>9 止瞭。                                                                        |
| 7-2 | 即將為您建立教育雲端帳號<br>▲ pest3333.hc @mail.edu.tw<br>帳號必須以小寫英文字母開頭,最短6個字元,最長<br>20個字元,除了英、數字及_、以外均不得使用。<br>我不喜歡上面的帳號                                                                                                    | <ul> <li>• 沙城。</li> <li>建議用系統產生的帳</li> <li>號,預設帳號為原帳</li> <li>號.hc,如範例帳號為</li> <li>test3333,教育雲帳號</li> <li>即為test3333.hc。</li> </ul> |

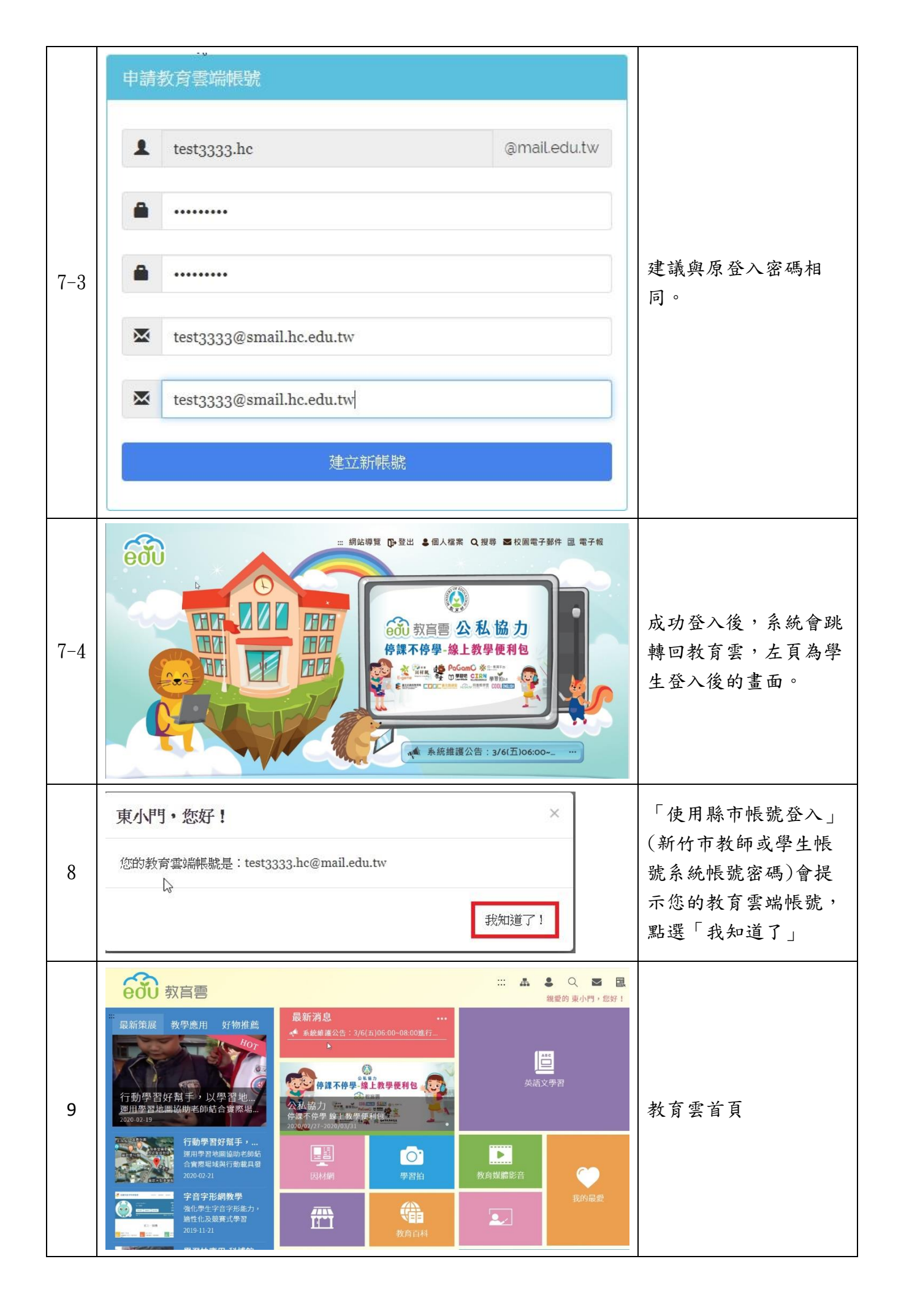

一、使用手機或平板

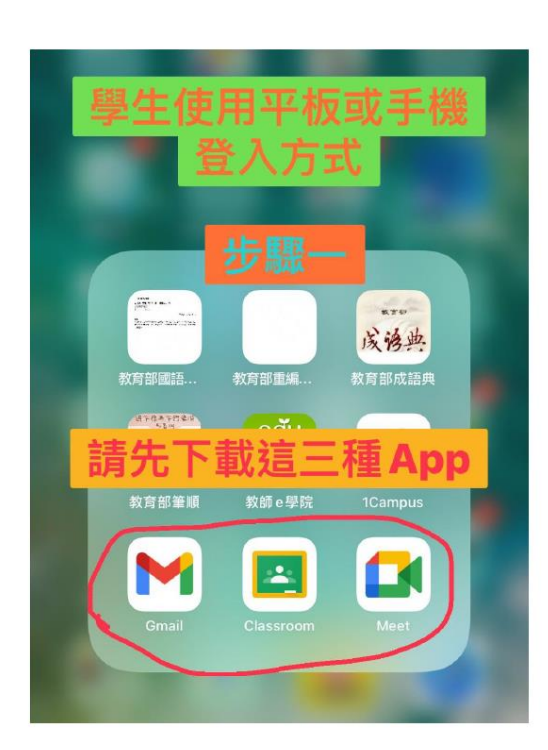

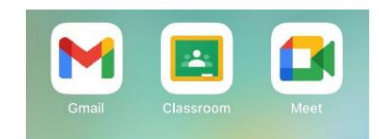

這三種APP都要先新增學生帳號(步驟二到四)

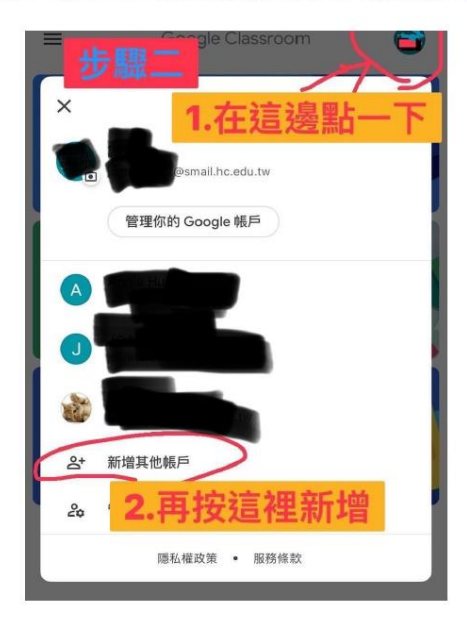

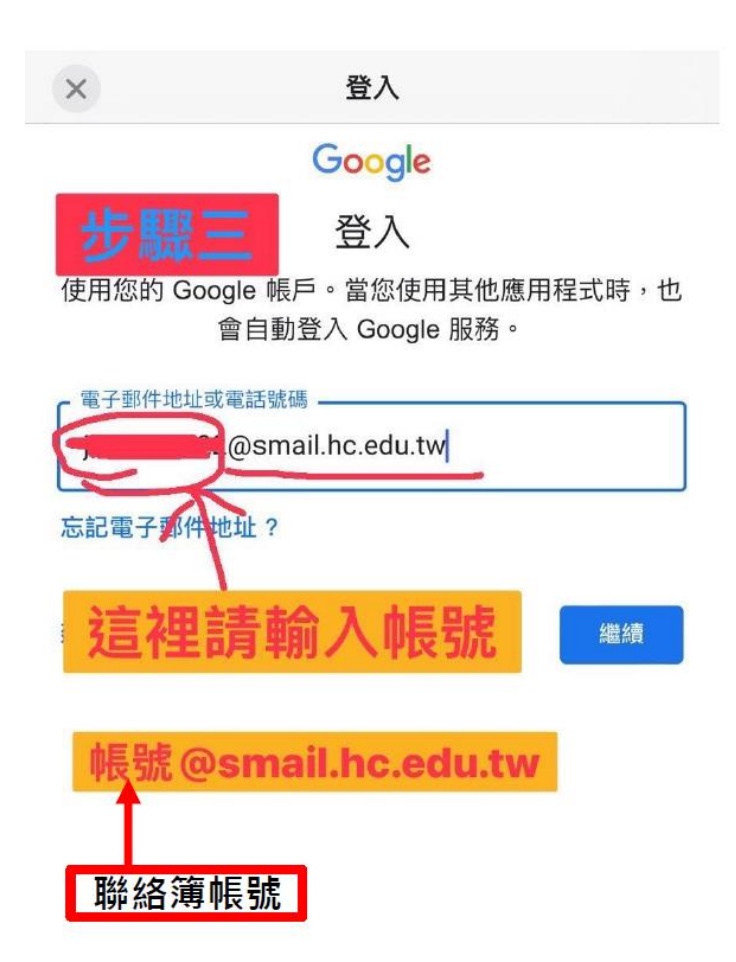

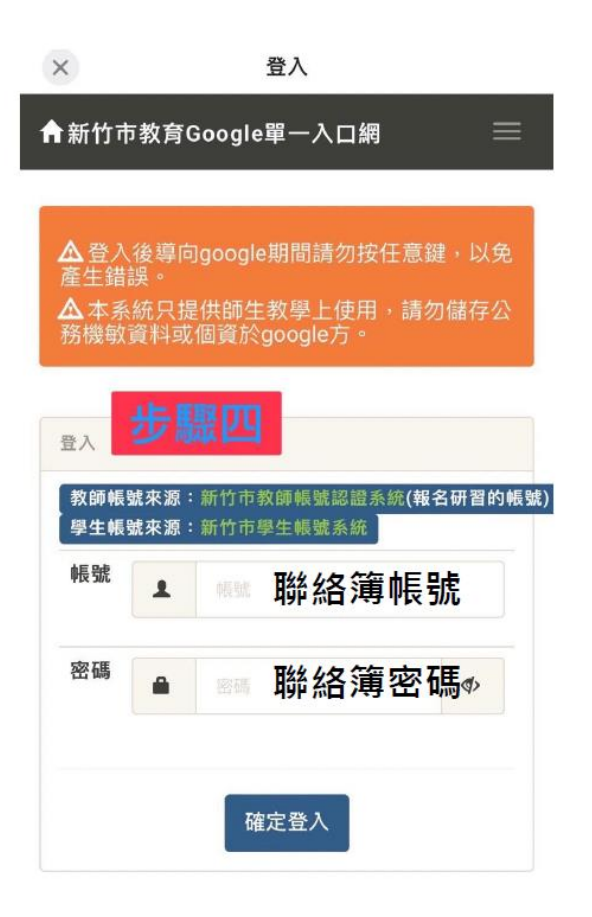

- 二、使用電腦
  - 1. 輸入格式為(聯絡簿上之新竹市學生帳號 @smail.hc.edu.tw)

|   | Google<br>登入                                                 |
|---|--------------------------------------------------------------|
| ( | 編編使用 Gmail<br>電子郵件地址或電話號碼<br>2@smail.hc.edu.tw<br>忘記電子郵件地址 ? |
|   | 如果這不是你的電腦,請使用訪客模式以私密方式登入,聽解詳情                                |
|   | 建立帳戶                                                         |

2. 進入此畫面後輸入聯絡簿上的帳號密碼登入

| 显入                 |                                             |  |
|--------------------|---------------------------------------------|--|
| 教師/ 式來源<br>/ 主帳號來源 | :新竹市教師帳號認證系統 <b>(報名研習的帳號)</b><br>:新竹市學生報號系統 |  |
| 帳號                 |                                             |  |
| 密碼                 |                                             |  |